# Buku Petunjuk Penggunan Aplikasi

# Sistem Informasi Terpadu Managemen ASN

# (SITEMAN)

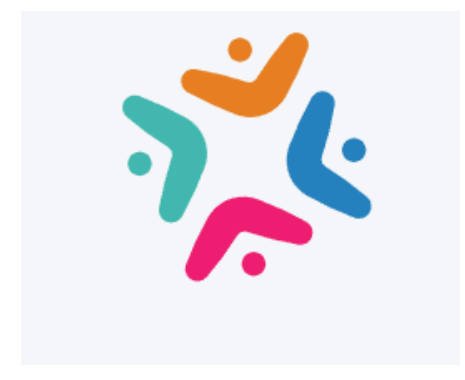

# BADAN KEPEGAWAIAN DAN PENGEMBANGAN SUMBER DAYA MANUSIA

PEMERINTAH KABUPATEN TUBAN

2023

#### **BAB I PENDAHULUAN**

#### 1.1 Tujuan Pembuatan Dokumen

Dokumen manual penggunaan Aplikasi Sistem Informasi Terpadu Managemen ASN ini dibuat untuk tujuan sebagai berikut:

- 1. Menggambarkan dan menjelaskan penggunaan aplikasi SITEMAN untuk Pengguna
- 2. Sebagai panduan penggunaan aplikasi SITEMAN ini.

# 1.2 Deskripsi Umum Sistem

# 1.2.1 Deskripsi Umum Aplikasi

Deskripsi umum aplikasi, meliputi deskripsi umum Sistem Informasi Terpadu Managemen ASN yang dikembangkan dan memiliki fungsi utama sebagai Sistem Informasi Terpadu Managemen ASN yang akan diberikan kepada pengguna

# 1.2.2 Deskripsi Umum Kebutuhan Aplikasi

Deskripsi umum kebutuhan aplikasi yang akan diimplementasikan meliputi semua informasi yang bersifat teknis yang menjadi acuan dalam pengembangan aplikasi.

# 1.3 Deskripsi Dokumen

Dokumen ini dibuat untuk memberikan panduan penggunaan aplikasi Sistem Informasi Terpadu Managemen ASN. Dokumen ini berisikan informasi sebagai berikut:

#### 1. BAB I.

Berisi informasi umum yang merupakan bagian pendahuluan, yang meliputi tujuan pembuatan dokumen, deskripsi umum sistem serta deskripsi dokumen.

2. BAB II

Berisi perangkat yang dibutuhkan untuk penggunaan aplikasi SITEMAN meliputi perangkat lunak dan perangkat keras (*Hardware*)

# 3. BAB III

Berisi pengguna manual aplikasi SITEMAN

#### **BAB II PERANGKAT YANG DIBUTUHKAN**

#### 2.1 Perangkat Lunak

Perangkat lunak yang digunakan adalah:

- 1. Windows/Linux/MacOS/Android sebagai Operating System.
- 2. Firefox/Google Chrome sebagai Tools Penjelajah (Web Browser).

#### 2.2 Perangkat Keras

Perangkat keras yang digunakan adalah:

- 1. Komputer /Laptop/Handphone
- 2. Mouse sebagai peralatan antarmuka
- 3. Monitor sebagai peralatan antarmuka
- 4. Keyboard sebagai peralatan antarmuka.

#### 2.3 Pengguna Aplikasi

Pengguna aplikasi yang akan menggunakan aplikasi adalah sebagai berikut:

- 1. Memiliki pemahaman tentang antar muka komputer
- 2. Memiliki pemahaman proses bisnis aplikasi.

#### **BAB III MENU DAN CARA PENGGUNAAN**

#### 3.1 Struktur Aplikasi

Adapun struktur pada Aplikasi Sistem Informasi Terpadu Managemen ASN (SITEMAN) BKPSDM Kab. Tuban dibagi menjadi beberapa Pengguna Managemen sebagai berikut:

#### A. Halaman Login

Pengguna mengakses aplikasi SITEMAN melalui browser pada *url* : <u>https://siteman.tubankab.go.id/</u> . Halaman Login untuk masuk pada aplikasi SITEMAN diampilkan seperti dibawah. untuk Login awal/*default, user* menggunakan *email* pribadi pengguna dan *Password* menggunakan **NIP** Pengguna

| siteman.tubar | kab.go.id/login                                                          |
|---------------|--------------------------------------------------------------------------|
|               | SIAPMAS<br>(Sistem Informasi Administrasi Kepegawalan dan Manajemen ASN) |
|               | Email                                                                    |
|               | Email                                                                    |
|               | Password                                                                 |
|               | Password                                                                 |
|               | 📄 Remember Me                                                            |
|               | Login                                                                    |
|               |                                                                          |

#### B. Menu

| 🐝 SIAPMAS               | 🗮 Cari pegawai 🔍                    | 🔘 HENDY CAHYANOFA -                                                                                                   |
|-------------------------|-------------------------------------|----------------------------------------------------------------------------------------------------|
| Dashboard     Data Saya | Dashboard                           | BADAN KEPEGAWAJAN DAN PENGEMBANGAN SUMBER DAYA MANUSIA<br>BOME PORTICANAN PENGAMA PENGAMA PENGENTIAN DAN SETU INFORMU |
|                         | ASN<br>150                          | 은 PRS 은 PRNPN<br>52 은 0                                                                                               |
|                         | 2 оррек 800 вор<br>О                | 2 PENSION 2 TIDAK<br>AKTIF<br>0                                                                                       |
|                         | Grafik Berdasarkan Tipe Jabatan 🛛 🚍 | Grafik Berdasarkan Jenis Jabatan 🛛 🚍                                                                                  |

Di halaman awal setelah melakukan Login untuk pengguna biasa akan ditampilkan

#### halaman awal dengan dua buah side menu yaitu Dashboard dan Data Saya.

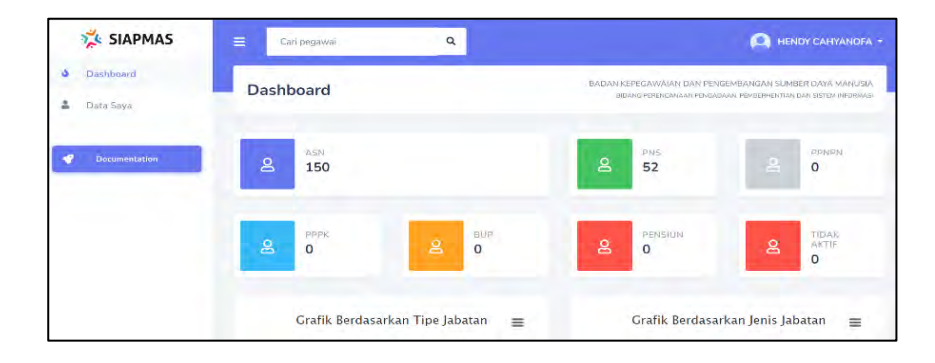

a. Dashboard Berisi Infromasi singkat mengenai rangkuman Informasi Kepegawaian

| 🔆 SIAPMAS 😑 Davies      | Q                                                                                                    |     |                                | 🦲 мон       | HEMAN KAMALIJODIN - |  |
|-------------------------|----------------------------------------------------------------------------------------------------|-----|--------------------------------|-------------|---------------------|--|
| Detail Pe     Detail Pe | gawai                                                                                                    | wai |                                |             |                     |  |
| - Detait dat            | ta MOH HILMAN KAMALUDDIN, S.Kom.                                                                                                    |     |                                |             |                     |  |
|                         | Invest Person Common     Encode State     Encode State     Encode     Encode State     Encode State |     | 2 Remark Period and<br>Seconda | 4 Anna Anna |                     |  |

- b. Data Saya berisi halaman informasi terkait data pribadi pengguna yang dibagi lagi menjadi beberapa menu atas yang dapat digeser sengan memilih tanda anak panah ▶ di sebelah kanan menu seperti :
  - i. Profil, berisi profil dan foto pegawai yang dapat diubah sesuai data yang terbaru

| Detail Pe  | gawai                                    |                        |                                   |                      | Dashboard / Data Pegawai / M | IOH HILMAN KAMALUDDIP |
|------------|------------------------------------------|------------------------|-----------------------------------|----------------------|------------------------------|-----------------------|
| Detail dat | ta MOH HILMAN KAMALUDD                   | IN, S.Kom.             |                                   |                      |                              |                       |
| 💄 Profil   | atl Riwayat Pangkat / Golongan           | Riwayat Jabatan        | Riwayat Pengembangan Kompetensi   | 2 Riwayat Pendidikan | 😩 Anggota Keluarga           | 🖹 Riwayat Ke 💽        |
| •          | MOH HILMAN KAMALUE<br>199609172022041002 | DDIN, S.Kom.           |                                   |                      |                              |                       |
|            | Tempat, Tgl.Lahir TUBA                   | N, 17 September 1996   |                                   |                      |                              |                       |
| _          | Jenis Kelamin : Laki-l                   | Jaki                   |                                   |                      |                              |                       |
| Ubah Foto  | Alamat Domisili NO.7                     | 1 RT 003 RW 001 DR. WA | HIDIN SH. LATSARI KECTUBAN, TUBAN |                      |                              |                       |

ii. Riwayat Pangkat/Golongan, berisi daftar Riwayat kepangkatan danGolongan pengguna

| Detail Pe   | gawai                          |                   |              |                        |                      | Dashboard / Data Pegawai / N | OH HILMAN KAMALLIDDIN |
|-------------|--------------------------------|-------------------|--------------|------------------------|----------------------|------------------------------|-----------------------|
| 🛑 Detail da | ta MOH HILMAN KAMALUDDI        | N, S.Kom.         |              |                        |                      |                              |                       |
| 2 Pront     | all Riwayat Pangkat / Golongan | 🖴 Riwayat Jabatan | 📓 Riwayat Pi | engembangan Kompetensi | S Riwayat Pendidikan | 🖀 Anggota Keluarga           | 🖹 Hiwayat Ke 💽        |
|             |                                |                   | SP           | ¢.                     |                      |                              |                       |
|             | Golongan / Pangkat             | TMT               | Tanggal      | Nomor                  | Masa Kerja           | Golongan Seka                | rang?                 |

iii. Riwayat Jabatan, Berisi daftar Jabatan yang telah dan saat ini dijabat oleh pengguna.

| etail Pe  | gawai    |                       |             |               |                 |                   |                      | Dashboard / Data Pegawai / N | IOH HILMAN KAMALUDD |
|-----------|----------|-----------------------|-------------|---------------|-----------------|-------------------|----------------------|------------------------------|---------------------|
| Detail da | ta MOH H | HILMAN KAMALI         | UDDIN, S.Ko | ım.           |                 |                   |                      |                              |                     |
| 💄 Profil  | all Rive | ayat Pangkat / Golony | gan 💵 R     | wayat Jabatan | Riwayat Pengemi | bangan Kompetensi | 🙎 Riwayat Pendidikan | 🔹 Anggota Keluarga           | 🖹 Riwayat Ki 🕨      |
|           |          |                       |             |               | SI              | ĸ                 |                      |                              |                     |
| lat       | atan     | Jenis                 | Eselon      | TMT           | Tanggal         | Nomor             | Unit Keria           | Jabatan Sek                  | arano?              |

Riwayat Pengembangan Kompetensi, berisi daftar pelatihan atau
 Workshop yang pernah diikuti oleh pengguna. Pada menu ini pengguna
 bisa menambahkan secara mandiri dengan memilih tombol " +Tambah
 Data"

| Detail Pe    | gawai                         |                   |                                   |                    | Dashboard / Data Pegawai / | MOH HILMAN KAMALUDDIN   |
|--------------|-------------------------------|-------------------|-----------------------------------|--------------------|----------------------------|-------------------------|
| 🛑 Detail dat | ta MOH HILMAN KAMALUDD        | IN, S.Kom.        |                                   |                    |                            |                         |
| 💄 Profil     | al Riwayat Pangkat / Golongan | 😐 Riwayat Jabatan | 👔 Riwayat Pengembangan Kompetensi | Riwayat Pendidikan | 😩 Anggota Keluarga         | 🖹 Riwayat Kı 🕨          |
|              | Nama Kon                      | npetensi          | Jenis                             | Tanggal            |                            | + Tambah Data<br>Status |

 Riwayat Pendidikan, berisi daftar Pendidikan yang dimiliki pengguna.
 Pada menu ini pengguna dapat menambahkan secara mandiri
 Pendidikan formal yang telah diikuti dengan memilihi tombol "+Tambah Data".

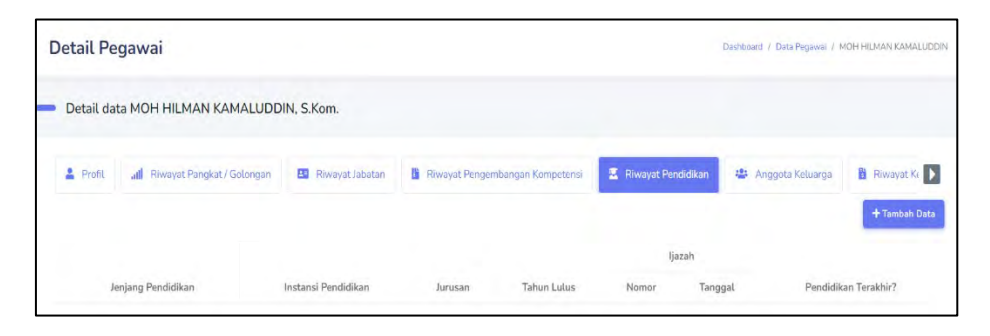

vi. Anggota Keluarga, berisi daftar anggota keluarga pengguna. Pada menu
 ini pengguna dapat menambahkan secara mandiri anggota keluarga
 yang dimiliki dengan memilihi tombol "+Tambah Data".

| Detail Pegaw     | /ai          |                      |                    |              |                     | C           | Dashboard / Data Pegawa | E / MOH HILMAN KAMALUDDIN  |
|------------------|--------------|----------------------|--------------------|--------------|---------------------|-------------|-------------------------|----------------------------|
| 🛑 Detail data MC | H HILMAN H   | KAMALUDDIN, S.Kom.   |                    |              |                     |             |                         |                            |
| t Pengembanga    | n Kompetensi | 🔹 Riwayat Pendidikan | 🖶 Anggota Keluarga | 🖥 Riwayat Ke | naikan Gaji Berkala | Riwayat SKP | 📴 Data Kartu            | Berkas Lain                |
| NIK              | Nama Le      | ingkap               | Jenis Kelamin      | Status       | TTL                 | Agama       | Pasangan                | + Tambah Data<br>Tunjangan |

vii. Riwayat Kenaikan Gaji Berkala, berisi daftar kenaikan gaji berkala yang sudah diberlakukan pada pengguna.

| Detail Peg    | awai             |                      |                    |             |                       |            | Dasht | ooard / Data Pegawa | ii / MOH HILMAN KAMALUDI | DIN |
|---------------|------------------|----------------------|--------------------|-------------|-----------------------|------------|-------|---------------------|--------------------------|-----|
| 🛑 Detail data | MOH HILMAN I     | KAMALUDDIN, S.Kom.   |                    |             |                       |            |       |                     |                          |     |
| t Pengemba    | ingan Kompetensi | 💈 Riwayat Pendidikan | 🛎 Anggota Keluarga | 👸 Riwayat K | Cenaikan Gaji Berkala | Nu Riwayat | SKP   | 🖬 Data Kartu        | Berkas Lain              |     |
|               |                  |                      |                    |             | KGB                   |            |       |                     |                          |     |
| ID            | Unit Kerja       | Golongan             | Jabatan            | Tanggal     | Dasar                 | TMT        | Nomor |                     | Saji Pokok Baru          |     |

viii. Riwayat SKP, berisi daftar SKP yang pernah dibuat. Pada menu ini pengguna dapat menambahkan secara mandiri SKP yang telah dibuat dengan memilihi tombol "+Tambah Data".

| Detail Pegawai            |                      |                      |                               | Da            | shboard / Data Pegawa | / MOH HILMAN KAMALUDDIN   |
|---------------------------|----------------------|----------------------|-------------------------------|---------------|-----------------------|---------------------------|
| Detail data MOH HILMAN I  | KAMALUDDIN, S.Kom.   |                      |                               |               |                       |                           |
| t Pengembangan Kompetensi | 💈 Riwayat Pendidikan | 😩 Anggota Keluarga 📲 | Riwayat Kenaikan Gaji Berkala | 🖁 Riwayat SKP | 📴 Data Kartu          | Berkas Lain + Tembeh Data |
| Tahun SKP                 | Rincian SKP          | Capaian              | Nilai<br>Perilaku             | Prestasi      | Pejal<br>Atasan       | pat Penilai<br>Pejabat    |
| Tahun SKP                 | Rincian SKP          | Capaian              | Perilaku                      | Prestasi      | Atasan                | Pejabat                   |

ix. Daftar Kartu, berisi daftar Kartu yang pernah dimiliki pengguna. Pada menu ini pengguna dapat menambahkan secara mandiri Kartu yang telah dimiliki dengan memilihi tombol "+Tambah Data".

| Detail Pegawai            |                      |                    |                                 | D             | ashboard / Data Pegawa | 7 MOH HILMAN KAMALUDDIN   |
|---------------------------|----------------------|--------------------|---------------------------------|---------------|------------------------|---------------------------|
| Detail data MOH HILMAN I  | KAMALUDDIN, S.Kom.   |                    |                                 |               |                        |                           |
| C Pengembangan Kompetensi | 2 Riwayat Pendidikan | 🎂 Anggota Keluarga | 🔋 Riwayat Kenaikan Gaji Berkala | H Riwayat SKP | 🖪 Data Kartu           | Berkas Lain + Tambah Data |
| Jenis Kartu               |                      |                    |                                 | Nomor Kartu   |                        |                           |

 x. Berkas Lain, berisi daftar berkas yang telah diunggah pengguna. Pada menu ini pengguna dapat menmbahkan berkas yang ingin diunggah dengan menekan tombol "+Tambah Data".

| Detail Pegawai            |                      |                    |                                 | Da          | shboard / Data Pegawa | ai / MOH HILMAN KAMALUDDIN |
|---------------------------|----------------------|--------------------|---------------------------------|-------------|-----------------------|----------------------------|
| Detail data MOH HILMAN H  | KAMALUDDIN, S.Kom.   |                    |                                 |             |                       |                            |
| t Pengembangan Kompetensi | 💈 Riwayat Pendidikan | 😩 Anggota Keluarga | 🔋 Riwayat Kenaikan Gaji Berkala | Riwayat SKP | 📴 Data Kartu          | 🖹 Berkas Lain              |
|                           | Keterangan Berl      |                    | Jenis Berkas                    |             | + Tambah Data<br>Tgl  |                            |

#### C. Langkah Langkah

Setelah Masuk pada halaman utama pengguna dapat melihat ada beberapa menu dan pengaturan yang mungkin dapat dilakukan pengubahan. misalmnya seperti profil, password dan lain-lain berikut adalah langkah-langkah atau cara untuk melakukan perubahan

a. Password

Penguna dapat melakukan perubahan password dengan memilih menu sebelah kanan nama dipojok kanan atas 🔻 dengan memilih ganti password.

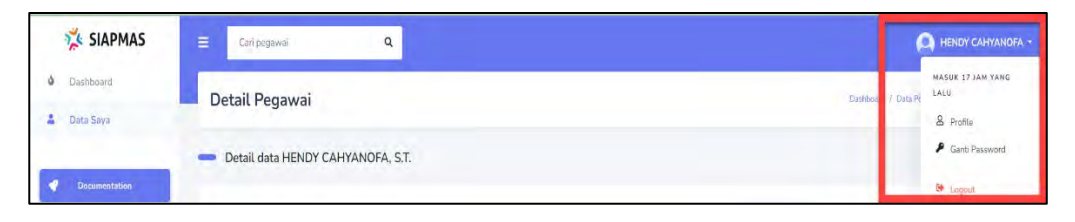

Selanjutnya akan keluar halaman baru yang akan menampilkan kolom password baru yang harus diisi dan di pilih "Ubah Password" sebagai berikut

| Paccula | ard           |   |
|---------|---------------|---|
| Fasswo  | 10            |   |
|         |               | _ |
|         | Ubah Password |   |
|         |               |   |

b. Logout

Pengguna dapat keluar dari web aplikasi dengan memilih menu Logout di sebelah kanan nama dipojok kanan atas

| 🐝 SIAPMAS     | 🚍 Cari pegawa: Q                    | A HENDY CARYANDFA -                                 |
|---------------|-------------------------------------|-----------------------------------------------------|
| 🜢 Dashboard   | Detail Pegawai                      | MASUK 17 JAN YANG<br>Devitor / Deal Py<br>A Profile |
| Decumentation | - Detail data HENDY CAHYANOFA, S.T. | 👂 Ganti Password                                    |

#### c. Profil

Pengguna dapat melakukan perubahan Profil pada Menu Data Saya disebelah kiri dan Pilih Profil atau dari Menu disebelah nama pengguna seperti tanda merah dibawah :

| 🐝 SIAPMAS                                        | E Curi pegawai Q                                                                                                    | Г         | HENDY CAHYANOFA -                      |
|--------------------------------------------------|----------------------------------------------------------------------------------------------------|-----------|----------------------------------------|
| <ul> <li>Dashboard</li> <li>Data Saya</li> </ul> | Detail Pegawai Davteare                                                                                                 | / Jata Pr | MASUK 20 JAN YANG<br>LALU<br>& Profile |
| Documentation                                    | Detail data HENDY CAHYANOFA, S.T.                                                                                       |           | Ganti Password                         |
|                                                  | 🙎 Priett 🖬 Riwayat Pangkat / Golongan 🖪 Riwayat Jabatan 👔 Riwayat Pengembangan Kompetensi 🦉 Riwayat Pendisikan 🎄 Anggot | Ke µarga  | 🖹 Riwayat Ki                           |

Berikut tampilan dari isi profil dan pengguna dapat mengubah isi profil dengan menekan tombol "Ubah Profil" yang berada disebelah kiri bawah ddalam kotak merah.

| 🐝 SIAPMAS     | 🛑 Detail dat | a MOH HILMAN KAM                                                                                                    | ALUDE                                                   | DIN, S.Kom.                                                           |                                                                         |                      |                           |                      |
|---------------|--------------|----------------------------------------------------------------------------------------------------|---------------------------------------------------------|-----------------------------------------------------------------------|-------------------------------------------------------------------------|----------------------|---------------------------|----------------------|
| Dashboard     | 😩 Profil     | atil Riwayat Pangkat / Ge                                                                                                    | olongan                                                 | 🖪 Riwayat Jabatan                                                     | 🔋 Riwayat Pengembangan Kempetensi                                       | 💈 Riwayat Pendidikan | 🛎 Anggota Keluarga        | 🖹 Riwayat Ks 🕨       |
| 🏝 Data Saya   |              | MOH HILMAN KA<br>199609172022041002                                                                                                    | MALU                                                    | DDIN, S.Kom.                                                          |                                                                         |                      |                           |                      |
| Decumentation | Usek Para    | Tempat, TgLLahir<br>Jenis Kelamin<br>Alamat Domisili<br>No.Handphone<br>Jenis Pegawai<br>Agama<br>Kedudukan Pegawai<br>Pendidikan Terakhir<br>Jabatan Terakhir | : TUB.<br>Laki-<br>NO.<br>D896<br>PNS<br>Istan<br>Aktif | AN, 17 September 1996<br>Laki<br>71 RT 003 RW 001 DR. WA<br>577633063 | HION SH, LATSARI, KECTUBAN TUBAN                                        |                      |                           |                      |
|               |              | BUP<br>Status BUP<br>Pangkat/GoLRuang<br>Unit Kerja<br>OPD<br>Status Verifikasi                                                                                | BIDA                                                    | NIG PERENCANAAN PENG<br>AN KEPEGAWAIAN DAN P                          | IADAAN, PEMBERHENTIAN DAN SISTEM INP<br>ENGEMBANGAN SUMBER DAYA MANUSIA | ORMASI               |                           | _                    |
|               |              |                                                                                                    |                                                         |                                                                       |                                                                         | C                    | Detail Presensi 🔒 Cetak B | odata) 🖉 Ubah Profil |

Sehingga akan muncul jendela baru yang berisi data pengguna yang dapat dirubah sesuai data terbaru seperti dibawah

| Ubah Profil Pegawai                            |                             | ×  |
|------------------------------------------------|-----------------------------|----|
| Lengkapi form berikut untuk mer                | masukkan data pegawai baru. |    |
| NIP                                            | NIP Lama                    |    |
| 199609172022041002                             | masukkan nip lama           |    |
| Nama Lengkap                                   |                             |    |
| MOH HILMAN KAMALUDDIN                          |                             |    |
| Gelar Depan                                    | Gelar Belakang              |    |
| Gelar depan                                    | S.Kom.                      |    |
| Tempat                                         | Tanggal Lahir               |    |
| TUBAN                                          | 1996-09-17                  |    |
| Jenis Kelamin                                  |                             |    |
| Laki-Laki                                      |                             | ~  |
| NO. 71 RT 003 RW 001 DR. V<br>KEC.TUBAN, TUBAN | VAHIDIN SH., LATSARI,       | 1. |
| Agama                                          |                             |    |
| Istam                                          |                             | ÷  |
| Golongan Darah                                 |                             |    |
| masukkan golongan darah                        |                             |    |
| No. Handphone                                  |                             |    |
| 089677633063                                   |                             | \$ |
| Email                                          |                             |    |
| mhilmankamaluddin@gmail.co                     | m                           |    |
|                                                |                             |    |
|                                                |                             |    |

#### d. Ubah Foto

Pengguna dapat mengunggah atau merubah foto profil dengan memilih menu "Ubah Foto" dibawah Foto Profil seperti gambar dibawah.

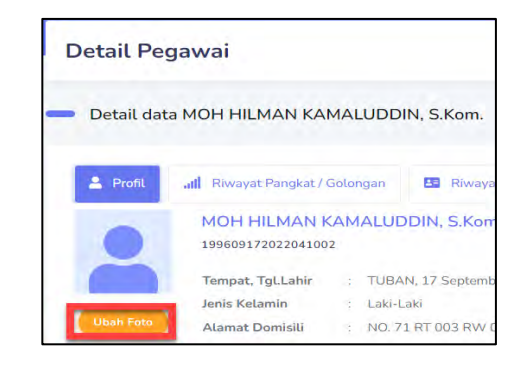

Sehingga Akan memunculkan jendela baru untuk memilih Foto, Pilih menu "Choose File" dan pilih foto yang sesuai dan simpan Foto

|                                                         | Tamban Foto                        | X                      |
|---------------------------------------------------------|------------------------------------|------------------------|
| Unggah foto pega                                        | awai                               |                        |
| Choose File                                             | No file chosen                     |                        |
|                                                         | Sîmpan Foto                        |                        |
| 📀 Open                                                  |                                    | ×                      |
| $\leftrightarrow \rightarrow \checkmark \uparrow \cong$ | - Data [ > Photo > V C C           | Search Photo           |
| Organize * New folder                                   |                                    |                        |
| 🚞 PEMETAAN KD                                           | 🖻 Foto Asih Warna                  | Hendy edit             |
| PERANGKAT PEN                                           | e foto edit                        | 🛃 Hendy seragam kekhi  |
| 🧀 jurnal belajar                                        | i foto edit2                       | Hendy seragam          |
|                                                         | 🖻 foto edit2                       | Hendy seragam-3        |
| > OneDrive - Offic                                      | Poto hendy-2                       | Hendy3                 |
| This PC                                                 | Happy led                          | https _www.kibrispdr.o |
| > Acer (C:)                                             | Happy_Eid_Mubarak-removebg-preview | https _www.kibrispdr.o |
| > 🛍 Network                                             |                                    | items type. As         |
| File nam                                                | e: foto edit                       | age Files              |
|                                                         |                                    | Open Cancel            |
|                                                         | Tambah Foto                        | -8                     |
| Unggah foto pega                                        | wai                                |                        |
| Choose File                                             | foto edit.jpeg                     |                        |
|                                                         | Simpan Foto                        |                        |

e. Riwayat Pengembangan Kompetensi

Pengguna dapat menambahkan secara mandiri Pelatihan/Workshop yang telah diikuti dengan memilih tombol "+Tambah Data" dipojok kanan atas seperti gambar dibawah dikotak merah.

| Detail Pegawai                                               |                                   | D                      | ashboard / Data Pegawai / f | MOH HILMAN KAMALUDDIN |
|--------------------------------------------------------------|-----------------------------------|------------------------|-----------------------------|-----------------------|
| Detail data MOH HILMAN KAMALUDDIN, S.Kom.                    |                                   |                        |                             |                       |
| 🔹 Pront 🛛 all Riwayat Pangkat / Golongan 🛛 🖪 Riwayat Jabatan | 📱 Riwayat Pengembangan Kompetensi | 🖉 - Riwayat Pendidikan | 🔹 Anggota Keluarga          | 🖹 Riwayat Ke 🕨        |
| Nama Kompetansi                                              | Jenis                             | Tanggal                |                             | + Tambah Data         |

Sehingga memunculkan jendela baru seperti dibawah, jangan lupa disimpan.

| Tamban Riwayat Diklat                                            | × |
|------------------------------------------------------------------|---|
| Lengkapi form berikut untuk memasukkan data riwayat diklat baru. |   |
| Jenis Diklat                                                     |   |
| Pilih jenis diklat                                               | * |
| Nama Diklat                                                      |   |
| masukkan nama diklat                                             |   |
| Tanggal Diklat                                                   |   |
| masukkan tanggal diklat                                          |   |
| Status Kelulusan Diklat                                          |   |
| Lulus                                                            | ~ |
|                                                                  |   |
| 6 Average                                                        |   |

f. Riwayat Pendidikan

Pengguna dapat menambahkan secara mandiri Pendidikan yang telah diikuti dengan memilih tombol "+Tambah Data" dipojok kanan atas seperti gambar dibawah dikotak merah.

| Detail Pegawai            |                            |                    |                               |       | Dast              | board / Data Pegawai | / MOH HILMAN KAMALUDDIN |
|---------------------------|----------------------------|--------------------|-------------------------------|-------|-------------------|----------------------|-------------------------|
| Detail data MOH HILMAN H  | KAMALUDDIN, S.Kom.         |                    |                               |       |                   |                      |                         |
| t Pengembangan Kompetensi | 🙎 Riwayat Pendidikan 😩 Ang | ggota Keluarga 🛛 📓 | Riwayat Kenaikan Gaji Berkala | æ     | Riwayat SKP       | 📴 Data Kartu         | Berkas Lain             |
| Jenjang Pendidikan        | Instansi Pendidikan        | Jurusan            | Tahun Lulus                   | Nomor | ljazah<br>Tanggal | Pend                 | idikan Terakhir?        |

Sehingga memunculkan jendela baru seperti berikut :

|                  | berikut untuk memasukkan | data riwayat pendidik | an   |
|------------------|--------------------------|-----------------------|------|
| baru.            |                          |                       |      |
| Jenjang Pendidi  | kan                      |                       |      |
| Pilih Jenjang I  | Pendidikan               |                       |      |
| Instansi Pendidi | kan                      | Та                    | mbah |
| Pilih Instansi   | Pendidikan               | *                     | +    |
| Jurusan Pendidi  | kan                      |                       |      |
| masukkan na      | ama jurusan              |                       |      |
| Tahun Lulus      | No. Ijazah               | Tgl. Ijazah           |      |
| tahun            | nomor ijazah             | tanggal ija           | azah |
| Pendidikan tera  | khir?                    |                       |      |
|                  |                          |                       | `    |
| Tidak            |                          |                       |      |

Apabila Instansi Pendidikan pengguna belum terdapat dalam pilihan, pengguna dapat menambahkan sendiri pada tombol hijau "+" sehingga akan keluar jendela seperti dibawah, jangan lupa untuk disimpan setelah diisi.

| ~ |
|---|
|   |
|   |
|   |
|   |
|   |
|   |
|   |
|   |
|   |

#### g. Anggota Keluarga

Pengguna dapat menambahkan secara mandiri anggota keluarga yang dimiliki dengan memilih tombol "+Tambah Data" dipojok kanan atas seperti gambar dibawah dikotak merah

| ( | Detail Pe  | gawai                          |                   |                          |            |                      | Dashboard / Data Pegawai / N | IOH HILMAN KAMALUDDIN      |
|---|------------|--------------------------------|-------------------|--------------------------|------------|----------------------|------------------------------|----------------------------|
| - | Detail dat | ta MOH HILMAN KAMALUDDI        | N, S.Kom.         |                          |            |                      |                              |                            |
|   | Profil     | all Riwayat Pangkat / Golongan | E Riwayat Jabatan | 🖥 Riwayat Pengembangan K | Competensi | 📱 Riwayat Pendidikan | 😩 Anggota Keluarga           | 🛐 Riwayat Ke 🕨             |
|   | NIK        | Nama Lengkap                   | Jenis Kelamin     | Status                   | TTL        | Agama                | Pasangan                     | + Tambah Data<br>Tunjangan |

Sehingga memunculkan jendela baru sebagai berikut :

| Lengkapi form berikut untuk memasukkan data ang | ggota keluarga baru |
|-------------------------------------------------|---------------------|
| Pasangan?                                       |                     |
| Pilih                                           | ÷                   |
| Status Hubungan Keluarga                        |                     |
| Pilih Status Hubungan Keluarga                  | ,                   |
| Apakah Pegawai?                                 |                     |
| Pilih Pegawai                                   |                     |
| NIK                                             |                     |

| Nama lengkap.      |               |
|--------------------|---------------|
| Jenis Kelamin      |               |
| Laki-Laki          | ~             |
| Tempat             | Tanggal Lahir |
| Tempat lahir       | Tanggal lahir |
| Agama              |               |
| Pilih Agama        |               |
| No. Handphone      |               |
| Nomor handphone    |               |
| Pekerjaan          |               |
| Pekerjaan          |               |
| Instansi Pekerjaan |               |
| Bekerja di?        |               |
| Status Tunjangan   |               |
| Tidak              | ~             |
|                    |               |

Jangan lupa untuk melakukan penyimpanan data.

h. Riwayat SKP

Pengguna dapat menambahkan secara mandiri SKP yang telah dibuat dengan memilih tombol "+Tambah Data" dipojok kanan atas seperti gambar dibawah dikotak merah.

| Detail Pegawai       |                                   |                    |                    |                             | c                  | lashboard / Data Pegawai / 1 | MOH HILMAN KAMALUDDIN |
|----------------------|-----------------------------------|--------------------|--------------------|-----------------------------|--------------------|------------------------------|-----------------------|
| Detail data MOH HILI | MAN KAMALUDDIN, S.Kom.            |                    |                    |                             |                    |                              |                       |
| Riwayat Jabatan      | 📱 Riwayat Pengembangan Kompetensi | Riwayat Pendidikan | 🎂 Anggota Keluarga | 👸 Riwayat Kenaikan Gaji Ber | kala 📕 Riwayat SKP | 🖪 Data Kartu                 | Berkas Lairı 🕨        |
|                      |                                   |                    |                    | Nilai                       |                    | Pejabat Peni                 | lai                   |
| Tahun SKI            | Rincian SKP                       |                    | Capaian            | Perilaku                    | Prestasi           | Atasan                       | Pejabat               |

Sehingga muncul jendela baru sebagai berikut :

| Lengkapi form berikut untuk memasukkan data r | iwayat SKP baru. |
|-----------------------------------------------|------------------|
| Tahun SKP                                     |                  |
| Masukkan tahun SKP                            |                  |
| Capaian SKP                                   |                  |
| nilai capain skp                              |                  |
| Orientasi Pelayanan                           |                  |
| nilai                                         |                  |
| Integritas                                    |                  |
| nilai                                         |                  |
| Komitmen                                      |                  |
| nitai                                         |                  |
| Disiplin                                      |                  |
| nilaí                                         |                  |
| Kerjasama                                     |                  |
| nilai                                         |                  |
| Rincian Baru                                  |                  |
| nilai                                         |                  |
| Perilaku Kerja                                |                  |
| nilai perilaku kerja skp                      |                  |
| Prestasi Kerja                                |                  |
| nilai prestasi kerja skp                      |                  |
| Pejabat Penilai                               |                  |
| Pilih pejabat penilai                         |                  |
| Atasan Penilai                                |                  |
| Pilih atasan pejabat penilai                  | •                |
|                                               |                  |

Jangan lupa untuk dilakukan penyimpanan

i. Data Kartu

Pengguna dapat menambahkan secara mandiri Data Kartu yang dimiliki dengan memilih tombol "+Tambah Data" dipojok kanan atas seperti gambar dibawah dikotak merah.

| Detail Pegawai       |                                 |                    |                    |                                 | D           | ashboard / Data Pegawa | I / MOH HILMAN KAM | IALUDDIN |
|----------------------|---------------------------------|--------------------|--------------------|---------------------------------|-------------|------------------------|--------------------|----------|
| 🛑 Detail data MOH HI | ILMAN KAMALUDDIN, S.Kom.        |                    |                    |                                 |             |                        |                    |          |
| Riwayat Jabatan      | Riwayat Pengembangan Kompetensi | Riwayat Pendidikan | 😩 Anggota Keluarga | 🖥 Riwayat Kenaikan Gaji Berkala | Riwayat SKP | 🗵 Data Kartu           | Berkas Lain        | Data     |
|                      | Jenis Kartu                     |                    |                    |                                 | Nomor Kartu |                        |                    |          |

Sehingga muncul Jendela baru sebagai berikut :

| Lengkapi form berikut untuk memasukkan d | ata kartu baru. |
|------------------------------------------|-----------------|
| Jenis Kartu                              |                 |
| Pilih Jenis Kartu                        |                 |
| No. Kartu                                |                 |
| Nomor kartu identitas                    |                 |
|                                          |                 |

Jangan lupa untuk dilakukan penyimpanan

j. Berkas Lain

Pengguna dapat menambahkan secara mandiri Berkas Lain yang dimiliki dengan memilih tombol "+Tambah Data" dipojok kanan atas seperti gambar dibawah dikotak merah.

| Detail Pegawai         |                      |                    |                                 |             |              | Dashboard     | / Data Pegawai / MOH HILMAN KAMALUDDIN |
|------------------------|----------------------|--------------------|---------------------------------|-------------|--------------|---------------|----------------------------------------|
| Detail data MOH HILM   | AN KAMALUDDIN, S.Ko  | vm.                |                                 |             |              |               |                                        |
| Ingembangan Kompetensi | 2 Riwayat Pendidikan | 🎂 Anggota Keluarga | 👸 Riwayat Kenaikan Gaji Berkala | Riwayat SKP | 🖪 Data Kartu | 🖥 Berkas Lain | -                                      |
|                        | к                    | eterangan Berkas   |                                 |             | Jenis B      | erkas         | + Tambah Data<br>Tgl                   |

#### Sehingga muncul jendela baru sebagai berikut

| Tambah Berkas Lain                                            | × |
|---------------------------------------------------------------|---|
| Lengkapi form berikut untuk memasukkan data berkas lain baru. |   |
| Nama Berkas                                                   |   |
| Nama berkas                                                   |   |
| Jenis Berkas                                                  |   |
| Pilih Jenis Berkas                                            | - |
| Berkas                                                        |   |
| Choose File No file chosen                                    |   |
|                                                               |   |
|                                                               | _ |

Jangan lupa untuk dilakukan penyimpanan

k. Adapun menu-menu atau tombol lain yang adalah sebagai berikut :

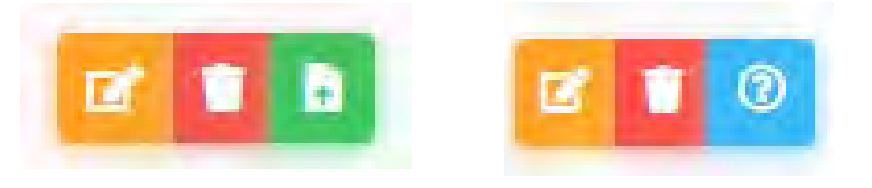

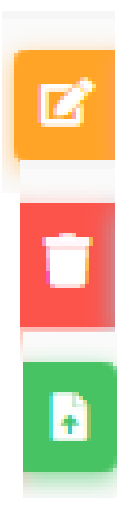

Tombol untuk meakukan edit pada data yang dibuat pengguna

Tombol untuk menghapus data pengguna

Tombol untuk mengunggah berkas terkait data pengguna

| Unggah Berkas Kartu        | 2 |
|----------------------------|---|
| ggah berkas                |   |
| Choose File No file chosen |   |
|                            |   |
| Simpan Berkas              |   |

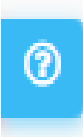

Tombol untuk meampilkan dan memberika informasi tambahan terkait pasangan.

| Pilih status perceraian | ~ |
|-------------------------|---|
| lenis Perceraian        |   |
| Pilih jenis perceraian  | ~ |
| Nomor Surat Cerai       |   |
| Tgl Surat Cerai         |   |
|                         |   |
| Status Kematian         |   |
| Pilih status kematian?  | ~ |
|                         |   |